# 教師評估申請項目操作步驟

一、 教師於統計期間內,因教學表現績優獲頒有關獎勵之事蹟

# (一)系統操作步驟

1. 個人資料輸入、查詢→教學資料→教師教學績優事項申請作業

|                                                   |                                                                                                    |                          |                 |       | 登入者 : 譚羽汝 先生/小女 | l |
|---------------------------------------------------|----------------------------------------------------------------------------------------------------|--------------------------|-----------------|-------|-----------------|---|
| 教師 MyData                                         | _                                                                                                    |                          |                 |       | 任職單位:教務處        |   |
| 個人資料輸入、查詢                                         | ▶教師評估                                                                                                    | ▶教師升等                    | ▶業師管理           | ▶系統說明 | •               |   |
| <u>個人履</u> 歴<br>教學資料<br>服務資料<br>研究資料<br>參與各項活動資料下 | 指導教授指導研究生作業<br>教師指導研究生名單列印<br>教師教學績優事項申請作業<br>載 指導學生參與競費或發表創作展演發明等甲<br>教育部、科技部與教育相關計畫申請作業<br>教師教學績優及多元教學表現事項查詢作業<br>指導學生參與競費或發表創作展演發明等查<br>教育部、科技部與教育相關計畫查詢作業 | 請作業<br>」覧效<br>詢作業<br>作,」 | 果。<br>以達最佳瀏覽效果。 |       |                 |   |
|                                                   | 推廣中心和學習中心授課時數查詢作業<br>教學評估項目計分查詢作業<br>教學進度表列印                                                                                                    | 〉林裴                      | 妤小姐(分機1601)。    |       |                 |   |

## 2. 點選「新增教師教學績優事項」

| 教師 MyDat   | а         |          |       |            | :     |  |
|------------|-----------|----------|-------|------------|-------|--|
| 個人資料輸入、資   | 「「「」「」「」」 | ▶教師評估    | ▶教師升等 | ▶業師管理      | ▶系統說明 |  |
|            |           |          |       | 教師教學績優事項申請 | 作業    |  |
| 新增教師教學績優事項 |           |          |       |            |       |  |
| 教師姓名       | 獲獎日期      | 教學表現績優名稱 |       |            | 獎項名稱  |  |
| 查無任何資料!!   |           |          |       |            |       |  |
|            |           |          |       |            |       |  |
|            |           |          |       |            |       |  |

 輸入教學表現績優名稱、獎項名稱、獲獎日期,校內獎項級別(可下拉選擇),並上傳證 明文件

| 教師 MyData |                  |            |             |       | 登入者 :譚羽汝 先生/小姐<br>任職單位:教務處 |
|-----------|------------------|------------|-------------|-------|----------------------------|
| 個人資料輸入、查詢 | ▶ 教師評估           | ▶ 教師升等     | ▶ 業師管理      | ▶系統說明 | •                          |
|           |                  | ą          | 教師教學績優事項申請作 | 業-新増  |                            |
| *教學表現績優名稱 | 2024傑出教授         |            |             |       |                            |
| *獎項名稱     | 2024傑出教授         |            |             |       |                            |
| 校內獎項級別    | 傑出教授全國性獎項 🗸      |            |             |       |                            |
| *獲獎日期     | 2024 ~年 01 ~月 01 | <b>~</b> 日 |             |       |                            |
| 上傳電子權     | 選擇檔案未選擇任何檔案      |            |             |       |                            |
| 補充說明      |                  |            |             |       |                            |
|           |                  |            | 新増確認        | 頁     |                            |
|           |                  |            |             |       |                            |

 校內獎項級別新增:傑出教授全國性獎項、傑出教授地方性獎項、優良教材獎勵全國性 獎項、優良教材獎勵地方性獎項、其他教學優異事項

| 教師 MyData |                                                                                 |            |              |       |
|-----------|---------------------------------------------------------------------------------|------------|--------------|-------|
| 個人資料輸入、查詢 | ▶教師評估                                                                           | ▶ 教師升等     | ▶ 業師管理       | ▶系統說明 |
|           |                                                                                 |            | 教師教學績優事項申請作業 | 手新增   |
| *教學表現績優名稱 | 2024傑出教授                                                                        |            |              |       |
| *獎項名稱     | 2024傑出教授                                                                        |            |              |       |
| 校內獎項級別    | 傑出教授全國性獎項 🖌                                                                     |            |              |       |
| *獲獎日期     | は山が巡入団体態古                                                                       | <b>~</b> ∃ |              |       |
| 上傳電子檔     | 傑出教授王國性獎項<br>傑出教授地方性獎項                                                          |            |              |       |
| 補充說明      | 2024傑出教授<br>傑出教授全國性獎項 ✓<br>傑出教授全國性獎項<br>傑出教授地方性獎項<br>優良教材獎勵之國性獎項<br>優良教材獎勵地方性獎項 |            |              |       |
|           | 優良教材樊勵地方性樊填<br>其他教學優異事項                                                         |            | 新增確認         | Į     |
|           |                                                                                 |            |              |       |
|           |                                                                                 |            |              |       |

#### (二)以下教學績優相關資料由教務處匯入 My data 系統,請勿重複輸入:

1. 校內傑出教授當選人、複選候選人、初選候選人。

2. 校內優良教材評選獲獎教師名單

3. 生物醫學講座負責人

4. 指導本校大專生國科會計畫

5. 教學實踐研究計畫(教務處負責匯入當學年有申請之案件,若已通過之案件請老師自行至 學術研究管理系統登錄資料,經教務處審查後資料才會自動匯入 My data)

登錄路徑:學術研究管理系統→申請作業→研究計畫申請作業 G 執行社 克 如 與 治 計畫

6. 執行教育部學海計畫

# 二、 指導本校學生參與發表得獎

(一) 此項目分為兩項計分:

- (1)指導學生參與學術論文以外之發表創作、展演、發明、競賽(不含課堂內發表、學術論 文及研討會發表)(此項計分是非學術類發表)
- (2) 指導學生參與相關競賽得獎(需有公開評審制度)(此項計分學術、非學術類得獎皆可申請)
- 非學術發表,但未得獎:申請(1)
- 非學術發表,也有得獎:申請(1)、(2)兩者都可以(兩者都可加分)
- 學術類發表,有得獎:申請(2)
- ◆ 學術類獲獎的資料自113年起,不採用學術研究管理系統資料,改為老師統一從 My data 申請。

(二)系統操作步驟:

1. 個人資料輸入、查詢→教學資料→指導學生參與競賽或發表創作展演發明等申請作業

| 教師 MyData      |                                       |            |         |       | 豆八省 . 碑初仪 元主/小姐 |
|----------------|---------------------------------------|------------|---------|-------|-----------------|
| 3×Dip Hiy Data |                                       |            |         |       | 任職單位:教務處        |
| 個人資料輸入、查詢      | ▶ 教師評估                                | ▶ 教師升等     | ▶ 業師管理  | ▶系統說明 | •               |
| 個人腹壁           |                                       |            |         |       |                 |
| 教學資料           | 指導教授指導研究生作業                           |            |         |       |                 |
| 服務資料           | ·教師指導研究生名單列印                          |            |         |       |                 |
| 研究資料           | 教師教學績優重頂由請作業                          | _          |         |       |                 |
| 參與各項活動資料下      | <mark>或</mark> 指導學生參與競賽或發表創作展演發明等申請作業 |            |         |       |                 |
|                | 教育部、科技部與教育相關計畫申請作業                    | - 河底东方田 。  |         |       |                 |
|                | 教師教學績優及多元教學表現事項查詢作業                   | Ξ∕到萈双禾。    |         |       |                 |
|                | 指導學生參與競賽或發表創作展演發明等查詢作業                |            |         |       |                 |
|                | 教育部、科技部與教育相關計畫查詢作業                    | 操作,以達最佳瀏   | 覽效果。    |       |                 |
|                | 推廣中心和學習中心授課時數查詢作業                     |            |         |       |                 |
|                | 創新教學授課事項查詢作業                          | P心林裴妤小姐(分) | 幾1601)。 |       |                 |
|                | 教學評估項目計分查詢作業                          |            |         |       |                 |
|                | 教學進度表列印                               |            |         |       |                 |

#### 2. 點選「新增申請單」

| 教師 いいつっ+           | -    |       |        |       | 4     | 登入者 :譚羽 | 汝 先生/小姐 |      |
|--------------------|------|-------|--------|-------|-------|---------|---------|------|
| ≆хыµ мурат         | d    |       |        |       | f     | 王職單位:教務 | 處       |      |
| 個人資料輸入、貧           | 查詢   | ▶教師評估 | ▶ 教師升等 | ▶業師管理 | ▶系統說明 | •       |         |      |
| 指導學生參與競賽或發表創作等申請作業 |      |       |        |       |       |         |         |      |
| 新增申請單              |      |       |        |       |       |         |         |      |
| 教師姓名               | 指導名稱 |       |        |       | 獲獎或發表 | 長時間     | 指導類別    | 表單狀態 |
| 查無任何資料!!           |      |       |        |       |       |         |         |      |
|                    |      |       |        |       |       |         |         |      |

 3. 輸入指導名稱、獲獎或發表時間(可下拉選擇)、指導類別(可下拉選擇)、新增學生資料, 並上傳證明文件

| 教師 MyData |              |             |            |              |        | 登入者 : 譚羽汝 先生/小姐<br>任職單位: 教務處 |
|-----------|--------------|-------------|------------|--------------|--------|------------------------------|
| 個人資料輸入、查詢 |              | ▶ 教師評估      | ▶ 教師升等     | ▶ 業師管理       | ▶ 系統說明 | •                            |
|           |              |             | 指導學        | 生參與競賽或發表創作等申 | 請作業-新增 |                              |
| *#        | 指導名稱 2024大   | 專生科學研習營成果發表 | 會海報競賽      |              | 請輸     | 入參加之競賽活動名稱                   |
| *獲獎或副     | 發表時間 2024 、  | ・年 01 ~月 01 | <b>~</b> 日 |              |        |                              |
| * ]       | 指導頭別 校內競     | 赛 >         |            |              |        |                              |
| 上得        | 專電子檔<br>選擇檔到 | 案 未選擇任何檔案   | 請附上:1.獲獎   | 證明 2.指導證明    | 月      |                              |
| 祥         | 哺充說明         |             |            |              |        |                              |
|           |              |             |            | 新增確認  回上一頁   |        |                              |
|           |              |             |            | 參與學生         |        |                              |
| 新增學生資料 7  | 在校及畢業        | 一年內學生       |            |              |        |                              |
| 刪除 學號     |              |             |            | 姓名           |        |                              |
| 查無任何資料!!  |              |             |            |              |        |                              |

### 4. 若申請資料年度為2024年之後,指導類別為新制教師評估辦法選項:

| 教師NAUData |                      |         |        |               |        | 登入者 : 譚羽汝 先生/小姐 |  |
|-----------|----------------------|---------|--------|---------------|--------|-----------------|--|
| 教師 WyData |                      |         |        |               |        | 任職單位:教務處        |  |
| 個人資料輸入、查詢 | •                    | 教師評估    | ▶ 教師升等 | ▶ 業師管理        | ▶系統說明  | •               |  |
|           |                      |         | 指導學生   | 主參與競賽或發表創作等申請 | 青作業-新増 |                 |  |
| *指導名稱     | 2024大專生科學            | 學研習營成果發 | 表會海報競賽 |               |        |                 |  |
| *獲獎或發表時間  | 2024 🖌 年 01          | ✔月 01   | ▼日     |               |        |                 |  |
| *指導類另     | 校內競賽 🗸               |         |        |               |        |                 |  |
| 上傳電子檔     | 國際發表 全國發表            | 任何檔案    |        |               |        |                 |  |
| 補充說明      | 地方性發表                |         |        |               |        |                 |  |
|           | 校内發表<br>國際競賽<br>全國競賽 |         |        | 新增確認          |        |                 |  |
|           | 地力性競費<br>校內證客        |         |        | 參與學生          |        |                 |  |
| 新增學生資料    |                      |         |        |               |        |                 |  |
| 刪除 學號     |                      |         |        | 姓名            |        |                 |  |
| 查無任何資料!!  |                      |         |        |               |        |                 |  |
|           |                      |         |        |               |        |                 |  |

### 5. 若申請資料年度為2023年(含)之前,指導類別為舊制教師評估辦法選項:

| 教師 MyData       |                            |         |              |         | 登入者 : 譚羽汝 先生/小姐 |  |
|-----------------|----------------------------|---------|--------------|---------|-----------------|--|
| at the way back |                            |         |              |         | 任職單位:教務處        |  |
| 個人資料輸入、查詢       | ▶ 教師評估                     | ▶ 教師升等  | ▶業師管理        | ▶ 系統說明  | •               |  |
|                 |                            | 指導學     | 生參與競賽或發表創作等中 | 申請作業-新増 |                 |  |
| *指導名稱           | 2023大專生科學研習營成果             | 發表會海報競賽 |              |         |                 |  |
| *獲獎或發表時間        | 2023 🖌 年 01 🛛 🖌 月 01       | ►       |              |         |                 |  |
| *指導類別           | ~                          |         |              |         |                 |  |
| 上傳電子檔           | 校內競賽<br>校內非研究類發素創作         |         |              |         |                 |  |
| 補充說明            | 校內展演                       |         |              |         |                 |  |
|                 | 校內發明<br>校外競賽<br>校外非研究類發表創作 |         | 新增確認         | 頁       |                 |  |
|                 | 校外展演 松小路明                  |         | 參與學生         |         |                 |  |
| 新増學生資料          |                            |         |              |         |                 |  |
| 刪除 學號           |                            |         | 女生 行         | 名       |                 |  |
| 查無任何資料!!        |                            |         |              |         |                 |  |

(二)2024年起,教務處也會匯入固定辦理之校內發表、校內競賽等相關資料,教師無須申請。目前自動匯入資料有:

- 1. 菁英博士壁報競賽
- 2. 研究生壁報競賽
- 3. 大專生科學研習營
- 4. 服務學習課程績優團隊評選團體成果展演競賽
- 5. 服務學習課程績優團隊評選服務學習宣導作品競賽-衛教宣導影片組
- 6. 服務學習課程績優團隊評選服務學習宣導作品競賽-創意教材教具組

### 註: 1-3 為學術發表,只核計競賽得獎

#### 三、 其他由教務處匯入項目(請勿重複輸入)

 至北港授課(由北港教務分組同仁匯入資料)
 創新教學授課(校內遠距教學課程授課、參與跨域課程、完成製作數位標竿課程、 教育部數位學習課程認證、EMI授課)
 推廣中心或教務處課業輔導授課